## Sign up your child for the patient portal

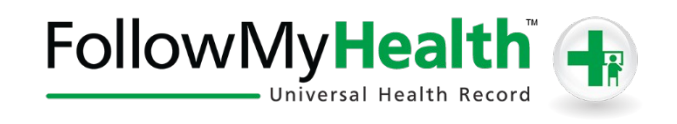

- Steps to join:
  - 🕴 Email address and future appointment
  - ैं Our staff will send you an email from FollowMyHealth
  - 🕴 Click on the link
  - K You should create an account by using yahoo, g-mail or facebook to establish an account
  - र्ं You then confirm your user name and password to FollowMyHealth
  - Then you will need to enter your invitation code (last 4 of SSN or year you were born)
  - ँ Then read our HIPPA statement
  - ر You then will go to your health record
  - Follow instructions and watch walkthrough video to learn more about this feature
  - K You can send messages to the provider, request prescriptions, and appointment reminders
  - ر Follow and be engaged in your health!

## Email this form to <u>front@familycenteredmed.com</u> or give to the front desk to receive invitation to FollowMyHealth (patient portal).

## Please provide contact information for yourself.

| Parent Name:            |  |
|-------------------------|--|
| Parent Date of Birth:   |  |
| Address/City/State/Zip: |  |
| Email address:          |  |
| Phone number:           |  |

## Please provide your children information.

| Name & date of birth: |
|-----------------------|
| Name & date of birth: |
| Name & date of birth: |
| Name & date of birth: |
| Name & date of birth: |

Once set up is complete, access the FollowMyHealth patient portal at: <u>www.familycenteredmed.com</u>